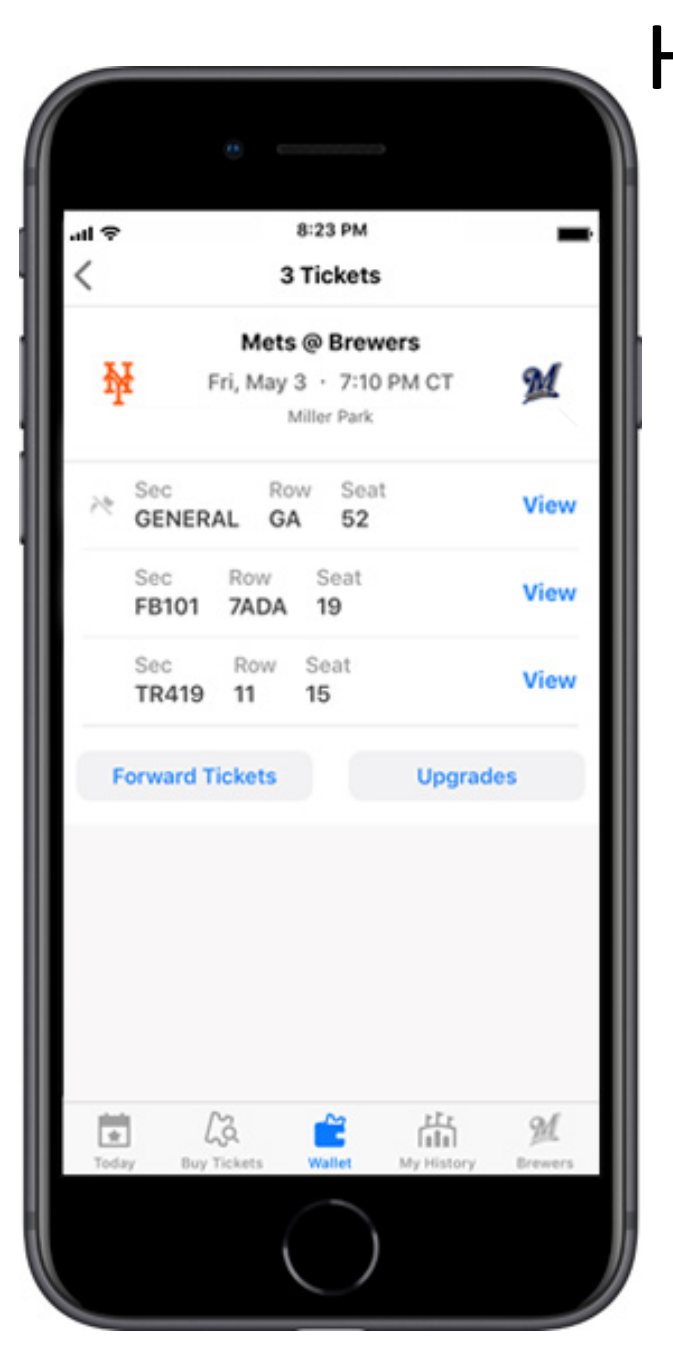

You can forward tickets to friends via the Ballpark app by tapping the "Forward" button and selecting the radio icon next to the ticket(s) you want to forward.

When you forward a ticket, it will still appear on your list of tickets in the Ballpark app, but it will not feature a mobile barcode.

Mobile tickets without barcodes cannot be used for entry into Miller Park. You may choose to cancel a forwarded ticket and have it reinstated as a live mobile ticket in your Ballpark app.

Visit brewers.com/ballparkapp for our frequently asked questions.

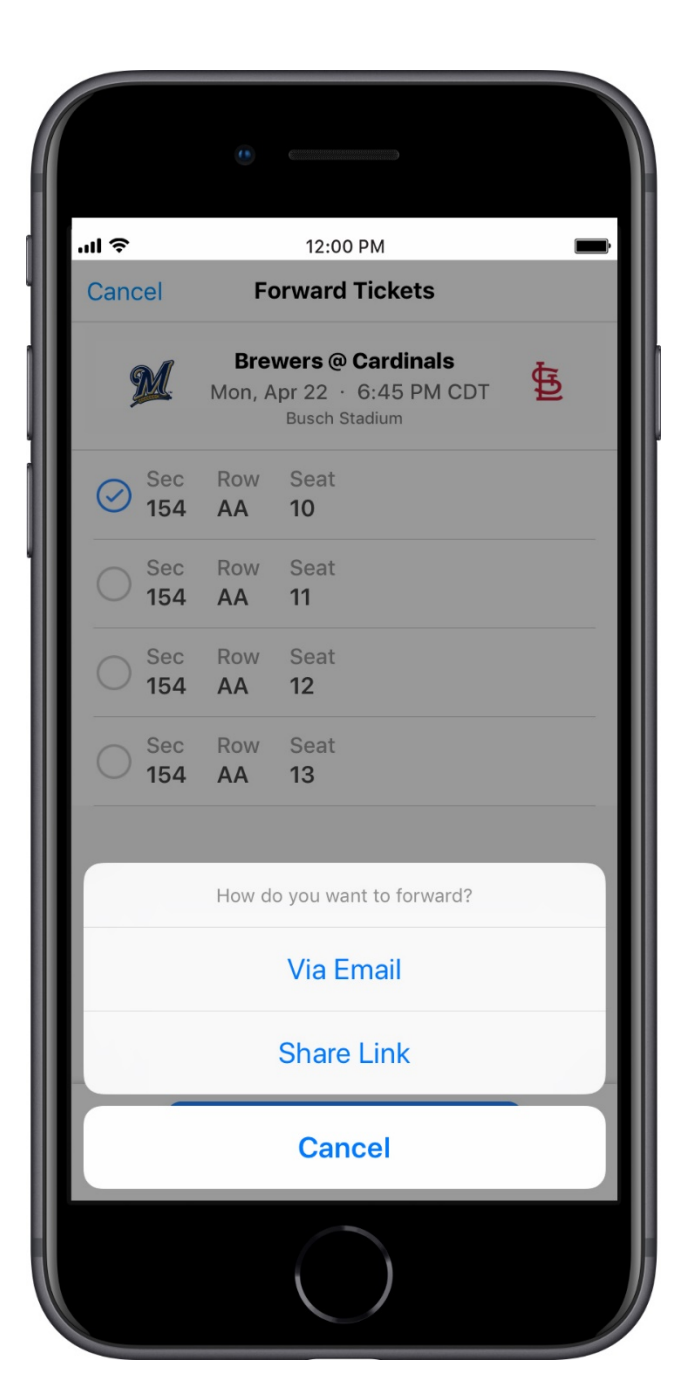

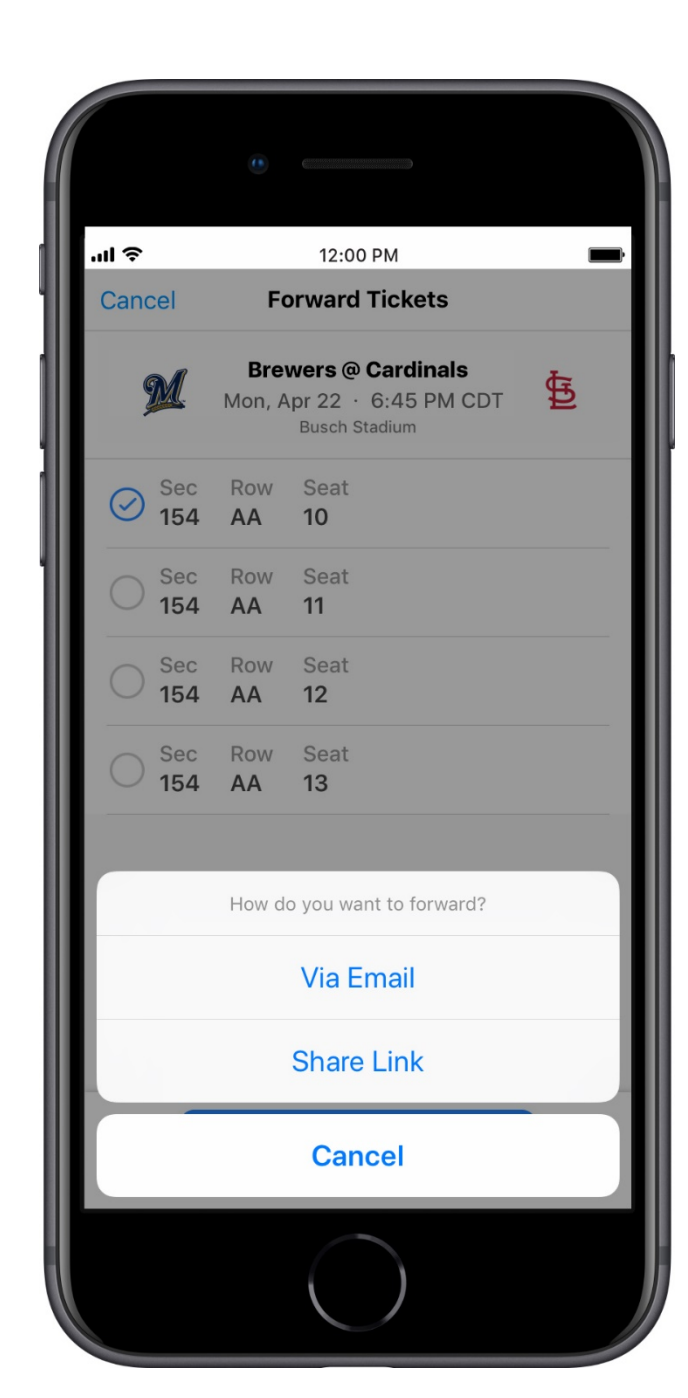

#### Via Email

To forward a single ticket via email, select that recipient's name from your device's address book or enter his or her email address directly.

The recipient will be sent an email notifying him or her that you have sent mobile ticket(s). The recipient must click "Access Tickets" in that email in order to receive the ticket(s).

Visit brewers.com/ballparkapp for our frequently asked questions.

|              | •                                                   |            |
|--------------|-----------------------------------------------------|------------|
| ÷ III.       | 12:00 PM                                            |            |
| Cancel       | Forward via Email                                   | Send       |
| Email*       |                                                     |            |
| Name         |                                                     |            |
| Message      |                                                     |            |
| M            | Brewers @ Cardinals<br>Mon, Apr 22<br>Busch Stadium | ₽          |
| Sec<br>107B  | Row Seat<br>20 11                                   |            |
| q w e<br>a s | ertyui<br>dfghj                                     | o p<br>k l |
| ☆ z          | xcvbni                                              | m 🔊        |
| 123          | space @ .                                           | return     |
|              | $\bigcirc$                                          |            |

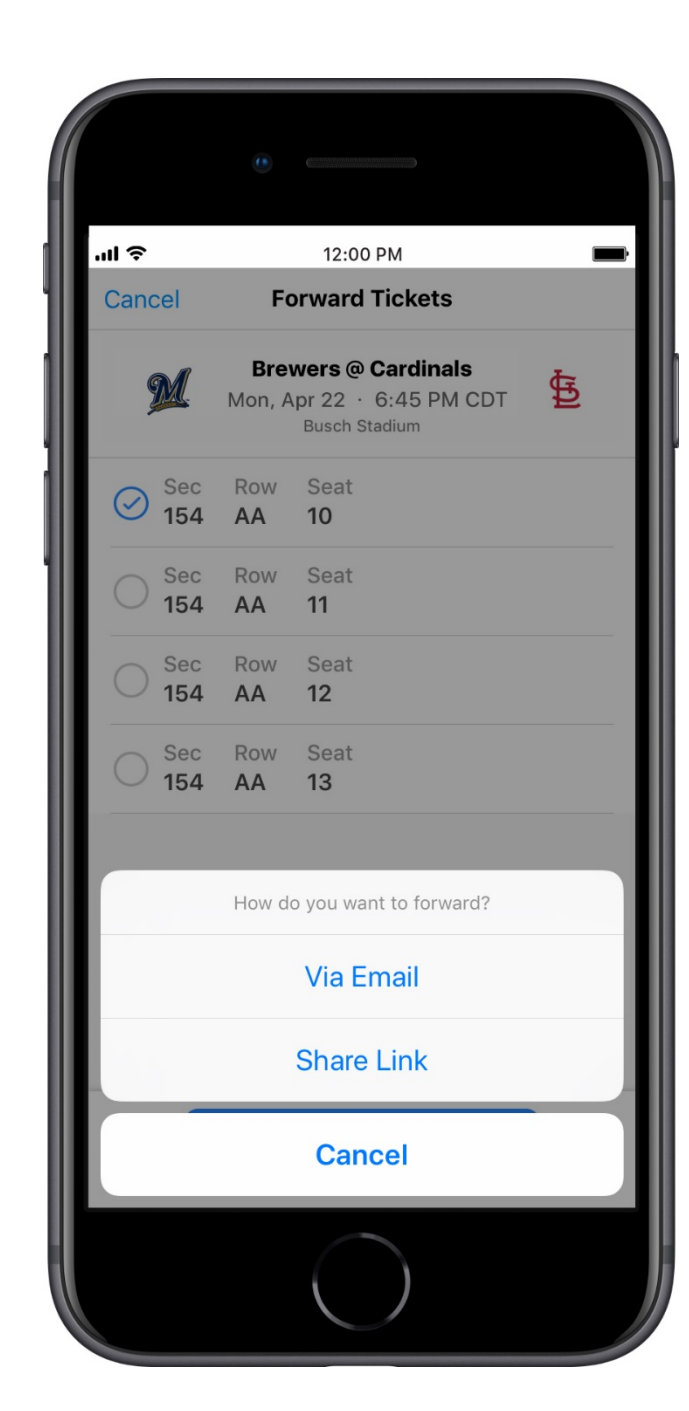

|     | New Message | Cancel |
|-----|-------------|--------|
| īo: |             | ( + )  |

12:00 PM

#### Via Link

If you do not know a recipient's email address, you can share a ticket via text message by selecting the "Forward via Link" option.

Select that recipient from your address book or enter their mobile phone number and they will receive a text with a link to accept that mobile ticket.

Visit brewers.com/ballparkapp for our frequently asked questions

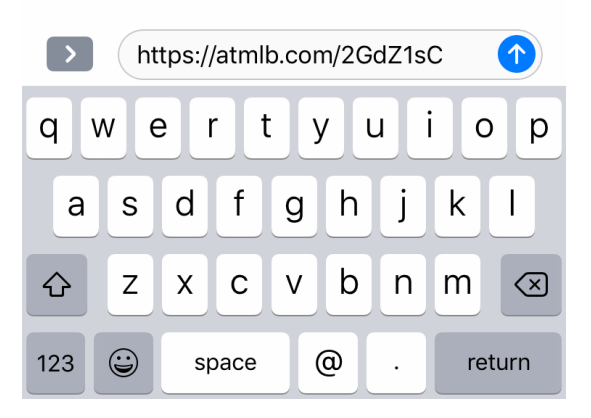

#### Multi-Ticket Forwarding

You can also send multiple tickets to the same game to one recipient. Go to that game's screen and tap "Forward." From there you can select which tickets to forward.

The individual receiving the forwarded ticket will receive an email with a link to accept the ticket. Once he or she accepts your offer, their ticket will be available to use or share in the Ballpark app on their device.

Visit brewers.com/ballparkapp for our frequently asked questions

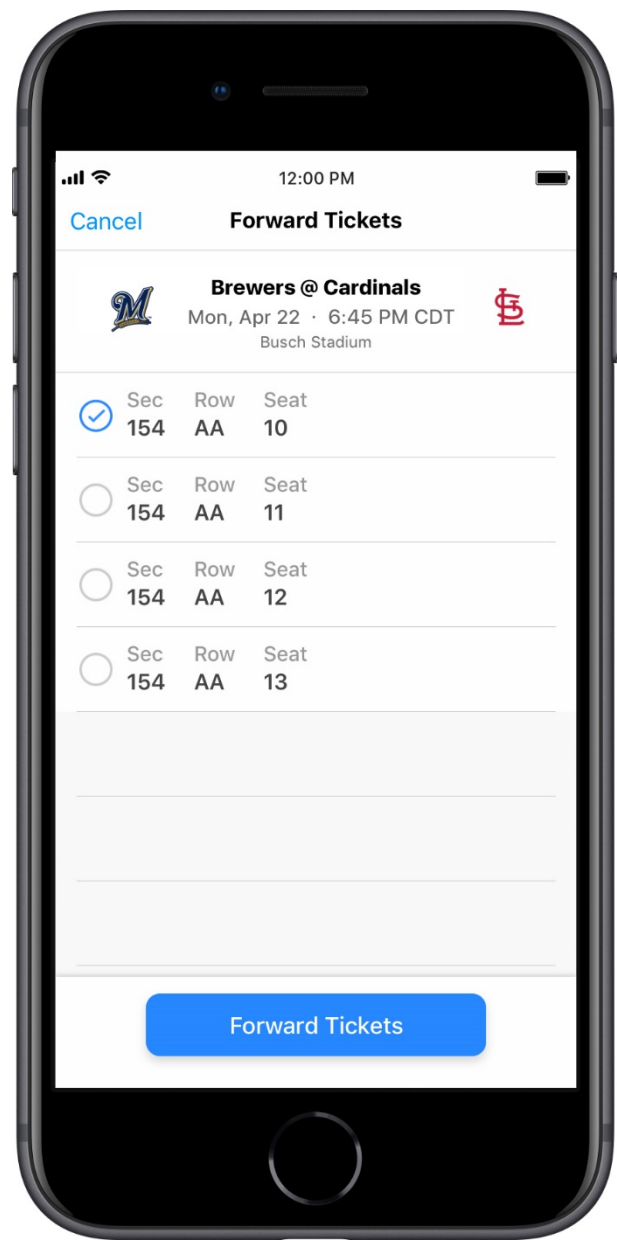

### How to Cancel a Forwarded Ticket

If the recipient cannot attend the game, you can cancel that forward and have that ticket reinstated as a live mobile ticket in your Ballpark app.

To cancel your previous forward, go to the "Forwards" section and tap the ticket you wish to recall. Then, tap the "Cancel Forward" button.

The recipient will receive a notification that you have recalled the ticket. The ticket will automatically disappear from their "Tickets" tab.

Forwarded tickets can be canceled up until the moment that ticket is scanned for entry at Miller Park.

Visit brewers.com/ballparkapp for our frequently asked questions

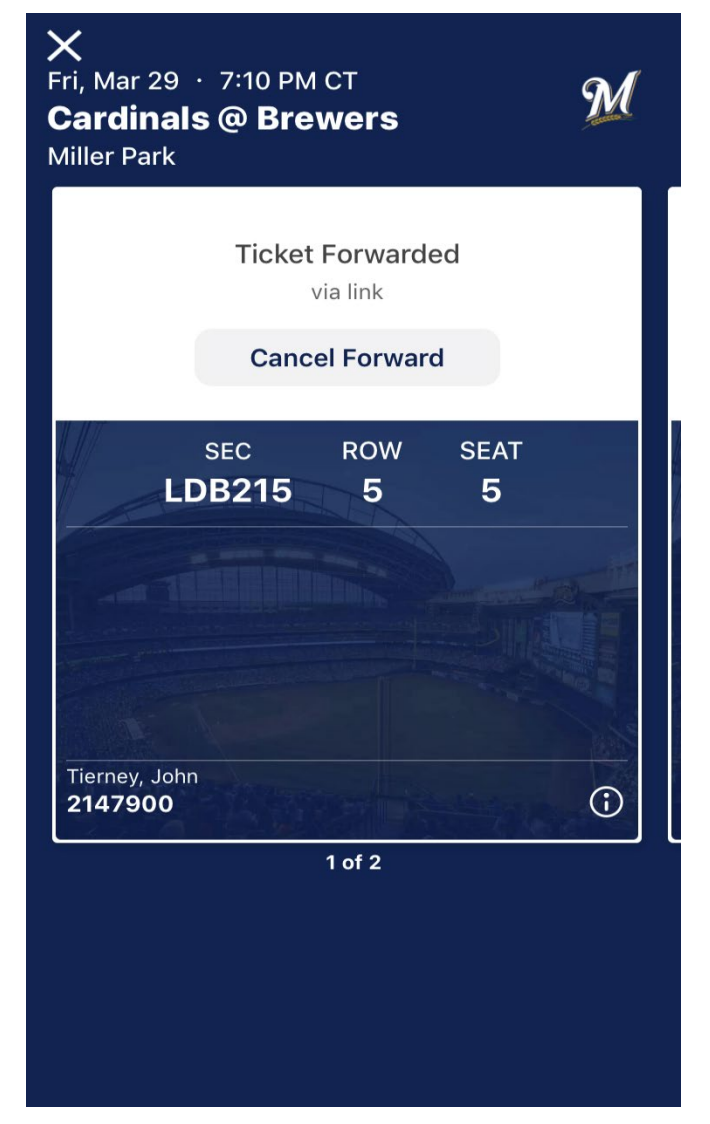